USメリット賃金 Ver5.10

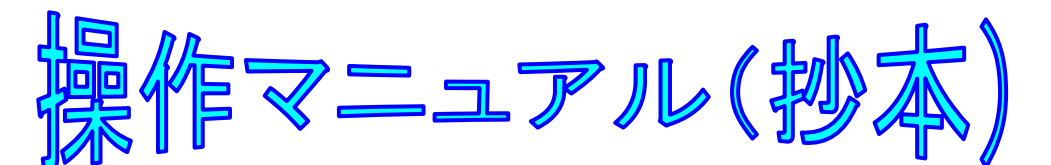

本書は US メリット賃金マトリクス専用版の操作マニュアルの抄本から、マトリクス昇給の仕組みの解 説資料として編集されていますので、マトリクス昇給と直接関係しない個所は省略しています。

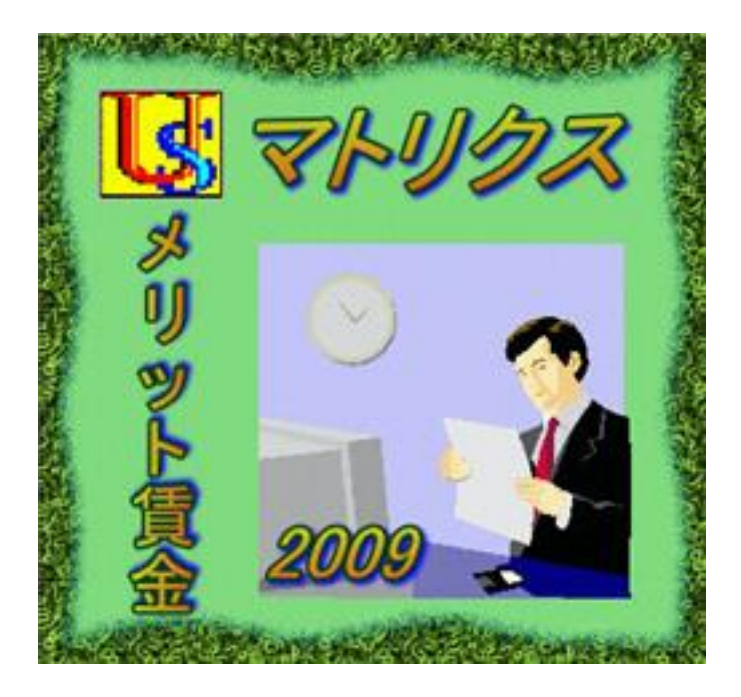

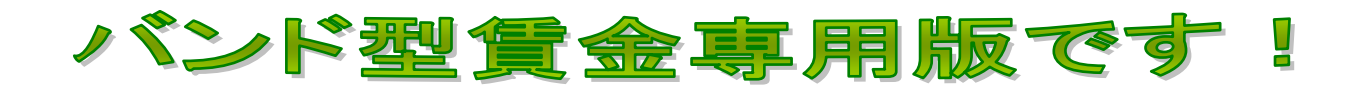

For Windows XP, 2000,Vista

2014 年 2 月 15 日 初版発行

【ご注意】

1) 本書の操作画面は Windows XP 仕様で統一されています。

2) 本書は著作権法により保護されていますので、本書の無断複製および転載はご遠慮願います。

US 賃金研究所 代表者 八田 清久男

【ご連絡先】

|     | 会社名            | 担                                       | 当者  | 電話           | FAX          |  |
|-----|----------------|-----------------------------------------|-----|--------------|--------------|--|
| 開発元 | US 賃金研究所       | 八田                                      | 清久男 | 0729-20-2363 | 0729-20-2365 |  |
|     | 大阪府八尾市太田6丁目287 | E-mail : reg-ana.kikuo@nifty.com        |     |              |              |  |
|     | 〒581-0037      | URL : http://homepage3.nifty.com/sdx3w/ |     |              |              |  |

はじめに

本アプリケーションの特色につきまして

本アプリケーションは、2007年秋にリリースされたUSMerit賃金Ver3シリーズの最終版を改造した、 バンド型賃金専用バージョンです。

今回は昇給管理ツールとして従来の段階号俸表を廃し、マトリクス昇給ガイドと役割等級バンドだけを 活用するバージョンとして発足します。

従来の Ver3 シリーズでは一般社員層は段階号俸表で、来るべきWE:ホワイトカラー・エグゼンプ ション層はマトリクス昇給ガイドで対応する使い分けを想定しています。しかし、二つの昇給管理ツー ルを管理して使い分けることが面倒なユーザ様に配慮して、2009 年夏から新たにバンド型賃金専用バー ジョンを追加する次第です。

もとより本家の米国ではこの方式がスタンダードですから、弊社の US メリット賃金でも本流に位置 づけられるバージョンです。

#### 昇給管理ツールの細部につきまして

数年前に審議されて見送りになりましたが、WE(ホワイトカラーエグゼンプション)制度化の可否 に拘わらず、マトリクス昇給ガイドは今すぐ企業の賃金管理に役立つツールでありますが、これをアプ リケーションに実装することは容易ではなく、そこに専用バージョンの真価があります。以下は昇給管 理ツールの細目です。

1. 複数のマトリクス昇給ガイド

通常は単一でも充分間に合いますが、企業規模と運用方針次第では、全ての社員を単一のマトリク ス昇給ガイドで運用するには無理があります。したがって、本アプリケーションは複数以上のマトリ クス昇給ガイドに対応しています。 2. バンドの数

次にバンドの数ですが、市販の解説書には常に3本のバンドで運用する書物があります。 これも常に3本のバンドで運用するのは無理があるので、本アプリケーションは最大で9本のバンド に対応しています。

3. ゾーンの数

本アプリケーションは3ないし5のゾーンに対応しています。日本では3ゾーンが多く、米国では 4 ゾーンが多い傾向がありますので、何れのケースにも対応します。

また、ミッドポイントから上は3ゾーンで下に2ゾーンという非対称型ゾーンにも対応します。

4. 評価段階について

マトリクス昇給ガイド用に最大7段階、予備の評価用に最大7段階の登録ができます。

【参考図書】

なお、弊社ではバンド型賃金の開発に際して、次の市販書籍を研究しました。 ①肥後文雄「定昇のない業績賃金メリットペイ」2003 年 11 月 15 日 ㈱同友館 ②遠藤 仁「バンド型賃金制度導入の手順」2004 年 9 月 7 日 ㈱中経出版

序章 インストール

【省略】抄本に付き本章は一部省略しています。

4. Main Menu 画面

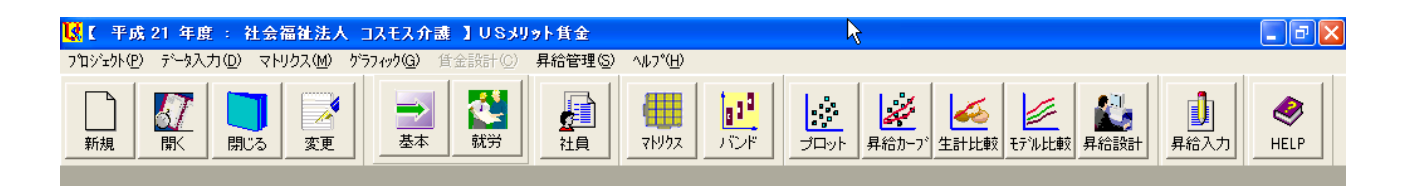

- 1. メニューバーの項目は、左から順に以下の6つです。
  - 1. プロジェクト・・・・・・・・・・・・・・・・・・・・・・・・企業の登録と管理

  - 3. マトリクス…………マトリクス昇給ガイドとバンドの登録と管理
  - 4. グラフィック・・・・・・・・・・プロット図の出力
  - 5. 昇給管理・・・・・・・・・・・・ 本年度の昇給入力と年度更新
  - 6. ヘルプ······ 操作説明とご利用案内

2. スピードボタンは画面左端から順に、以下の16個です。

- 1. 新規プロジェクト(企業)登録
- 2. プロジェクト(企業)を開く
- 3. プロジェクト(企業)を閉じる
- 4. プロジェクト(企業)の登録内容を変更する
- 5. 基本設定フォームを開く
- 6. 就労形態&賃金構成の登録フォームを開く
- 7. 社員マスタフォームを開く
- 8. マトリクス ID 登録フォームを開く
- 9. バンド作成のフォームを開く
- 10. プロット画面のコントロールフォームを開く
- 11. 回帰分析のコントロールフォームを開く
- 12. 生計費と比較するコントロールフォームを開く
- 13. モデル賃金と比較するコントロールフォームを開く
- 14. 昇給設計フォームを開く
- 15. 昇給入力フォームを開く
- 16. HELPフォームを開く

第I章 プロジェクト

【省略】抄本に付き本章は一部省略しています。

1: プロジェクトに関するメニュー

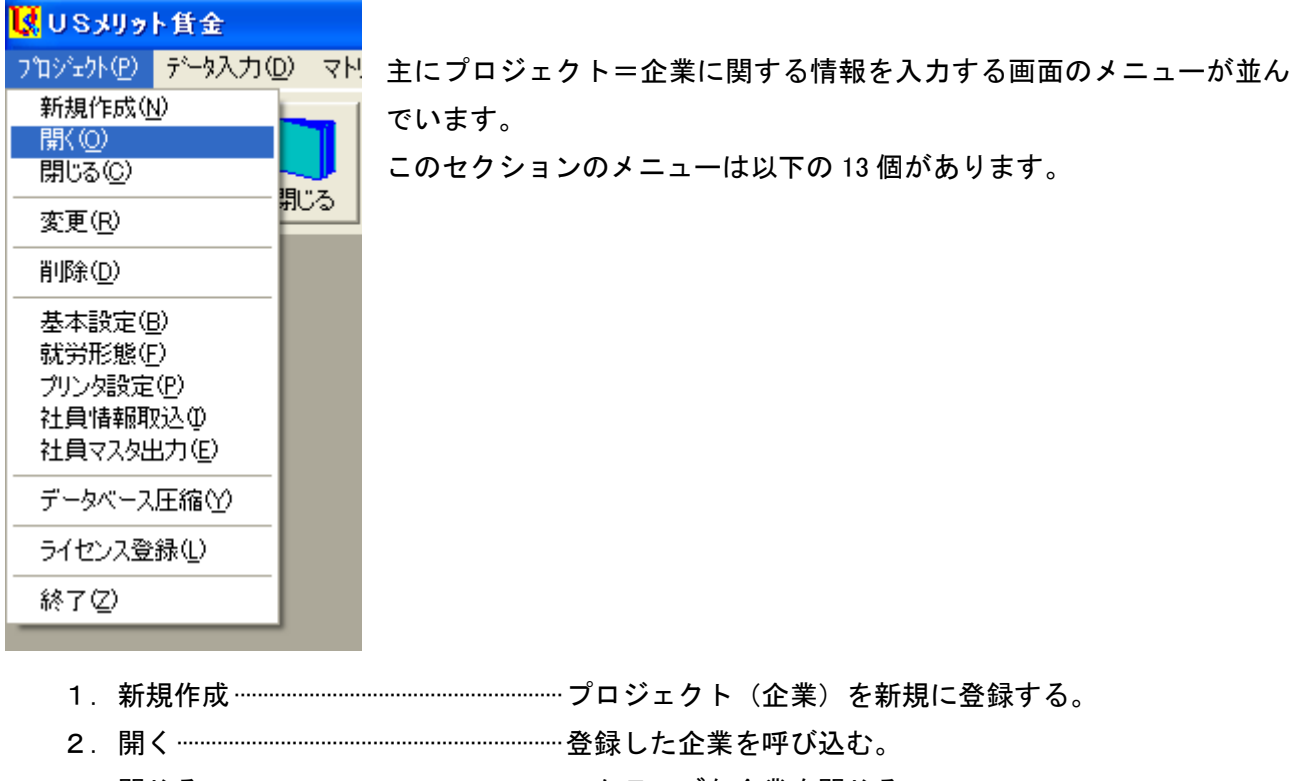

3. 閉じる…………………………………………アクティブな企業を閉じる。

- 7. 就労形態……………………………………………………………社員の就労形態と賃金構成を登録する。

- 10. 社員マスタ出力………………………………………社員情報の外部ファイルを形成する。
- 11. データベース圧縮……………………データファイルの肥大化を防止する。
- 12. ライセンス登録…………アプリケーションのライセンスを登録する。
- 13. 終了……アプリケーションを終了する。

| <ul> <li>1-7. 就労形態の登録</li> <li>メニューバー:プロジェクト⇒就労形態</li> <li>【画面 1-7 就労形態&amp;賃金構成の登録】</li> <li>I (I) (I) (I) (I) (I) (I) (I) (I) (I) (I</li></ul>                                                                                                    | 編集するとき<br>はリストから<br>選択します<br><作業の目的>                                                                                                    |
|----------------------------------------------------------------------------------------------------|----------------------------------------------------------------------------------------------------|
| <ul> <li>※ 登録</li> <li>※ 削除</li> <li>※ キャンセル</li> <li>① 開じる</li> <li>就労形態口</li> <li>1: 併存型職能給</li> <li>「</li> <li>「</li> <li>(新労形態名称</li> <li>(新告告)</li> <li>(新合本給項目 I)</li> <li>本給項目 I)</li> <li>(本人給</li> <li>基本給項目 I)</li> <li>(新留給)</li> <li>(新留)</li> <li>(新日)</li> <li>(新日)</li></ul> | <ul> <li>原則として、 駅方形態と頁金体系を1 対1</li> <li>対応させて、社員を管理します。</li> <li>社員はここで登録された ID を選択し、</li> <li>その結果が社員検索のカテゴリからマトリクス昇給まで、多岐に亘り反映されます。</li> <li>(作業手順&gt; <ol> <li>フォームを開くと登録モードになっているので、先ず「ID」に半角数字を入力します。</li> <li>「賃金形態名称」の入力は任意です。</li> <li>「賃金形態名称」は必須です。</li> <li>「基本給項目」と「手当項目」を入力します。</li> <li>最後に[登録]ボタンを押して、</li> <li>フォームを閉じます。</li> </ol> </li> </ul> |

第Ⅱ章 データ入力

【省略】抄本に付き本章は一部省略しています。

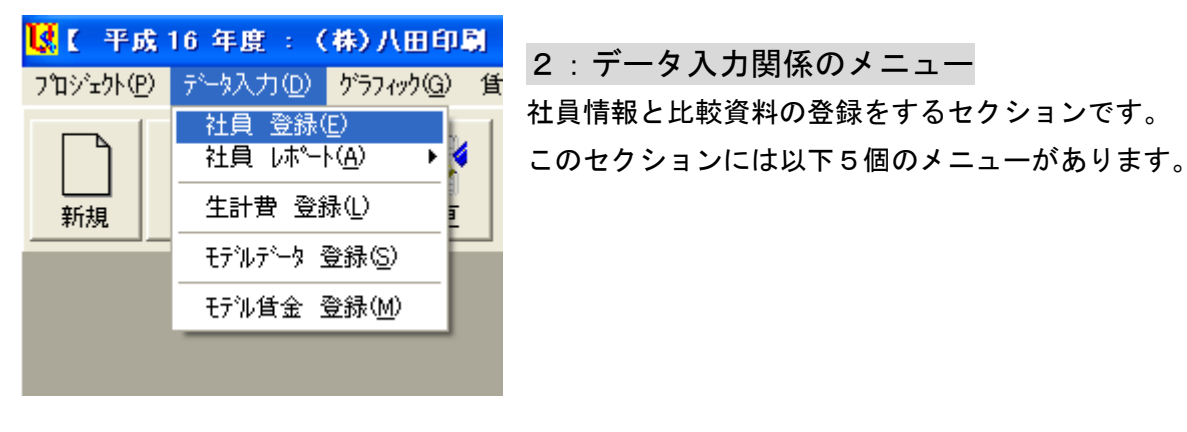

2-2-1 グループ別社員賃金レポート

2-2-2 グループ別社員昇給レポート

| 2 — 3. | 生計費登録 | 録… |    | ·生詞  | 計費の登録と編集       |
|--------|-------|----|----|------|----------------|
| 2 — 4. | モデルデー | タ  | 登録 | · Ŧ  | デル賃金説明解説の登録と編集 |
| 2 — 5. | モデル賃金 | 登  | 登録 | · モ· | デル賃金データの登録と編集  |

#### 2-1. 社員データの登録

メニューバー:データ入力⇒社員 登録

【画面 2-1-1 社員データの入力画面】

| 😺 社員データ                                         |                        |                                       |
|-------------------------------------------------|------------------------|---------------------------------------|
| 🖹 登 録 [ 🄁 修 正  🗶 削 除 🚫                          | キャンセル 👖 閉じる            |                                       |
| 社員コード 1                                         |                        | 1 / 12                                |
| 基本情報 貧金情報 マトリクス                                 |                        |                                       |
| 社員番号 10001                                      | mi:2x52 92             | · · · · · · · · · · · · · · · · · · · |
| ····································            |                        |                                       |
|                                                 |                        |                                       |
| 性別 (●男 〇女                                       | 資格等級 3:第3等級 ▼          |                                       |
| <u>生年月日</u> 45 <sub>年</sub> 05 <sub>月</sub> 02日 | 号 俸 22                 | 写真                                    |
| 入社年月日 75年 04月 01日                               |                        | □読込                                   |
| 役 職 <sup>部長</sup>                               | 達成率 0                  |                                       |
| 就労形態<br>2:役割給&職能給 ▼                             | 評価 本年 2:A ▼            |                                       |
| 学 歴                                             | 評価 1年前 🗛               |                                       |
| 専 攻                                             | 評価 2年前 🗛               |                                       |
| 公的資格                                            | 評価 3年前                 |                                       |
|                                                 |                        |                                       |
| 等級 €全て ○1等級 ○2等級 ○3                             | 等級 0 4等級 0 5等級 0 6等級 0 | 7等級 〇 8等級 〇 9等級                       |
| 社員コード社員番号 氏名                                    | 年齢勤続 役職 社内身分           | 資格等級 号 俸 ゾーン 🔷                        |
| 1 1 1001 相川 忠志                                  | 60 31 部長 正社員           | 3 22 4                                |
| 2 2 1002 井上 利治                                  | 55 25 課長 正社員           | 3 16 0                                |
| 3 3 1003 上野 康子                                  | 51 21 主任 正社員           | 3 11 3                                |
|                                                 | 45 15 正社員              | 3 8 2                                 |
| <u>5</u> 5 1005 岡田 恵子                           | 41 11 正社員              | 3 5 2 💌                               |

<パネル① 基本情報>

- 登録済みの社員データを一部修正したいとき⇒
   上書きして修正後に[修正]ボタンをクリック
- 2) 登録済みの社員データを削除したいとき⇒ [削除] ボタンをクリック
- 新たに社員データを登録したいとき⇒ [キャンセル] ボタンをクリックすると 追加登録モードになりますので、先ず「社員コード」を入力してください。
   他の情報を登録後に [登録] ボタンを押して確定します。

【ご注意】

- 1. フォームの黄色ラベルは必須の入力データです。
- 2. 社員データの新規登録時には、先ず「社員コード」を入力してください。
- 3. 本書 p46 の「6-3評価の変換」を手本にして、評価登録を済ませてください。
- 4. 次のパネルで賃金登録する前に、安全のため一旦 [登録] ボタンで確定しましょう。

#### <パネル② 賃金情報>

## 【画面 2-1-3 賃金情報の入力画面】

| 基本情報 貸金情報 | マトリクス         |              | Ν            |         |
|-----------|---------------|--------------|--------------|---------|
| 基本給       | <b>昇給前</b>    | 昇給後          | 手当 5 异給前     | 昇給後     |
| 本人給       | 162,000       | 162,000      | 家族手当 10,000  | 10,000  |
|           | 136,400 🔿     | • 137,800    | 住宅手当 15,000  | 15,000  |
| 482,4640  | 0 0           |              | 0            | 0       |
|           | 209.400 27754 | ango 200 900 | 0            | 0       |
| Sum基本給    | 230,400 H#P#  | <b>丹</b> 年P示 | 0            | 0       |
| Up基本給     | 1,400         |              |              | 25.000  |
|           | 昇給前           |              |              | ,       |
| 賞与 上期     | 610,000       | 714612       | Up手当 0       |         |
| 賞与 下期     | 320,000       |              | 所定給 323,400  | 324,800 |
| 年収        | 4,810,800     | 4,827,600    | 退職金支給率 0.000 |         |

1) 着色されていない、白い Text Box に入力します。

 2) [マトリクス]のラジオボタンで、どの賃金項目にマトリクス昇給ガイドをリンクさせるか、 選択します。選択は任意です。マトリクス昇給ガイドに連結しない社員は、選択する必要がありま せん。

【ご注意】

このパネルで賃金登録する前に、氏名、生年月日等の基礎データを確定しておきます。

<パネル③ マトリクス>

| 基本情報 貧金情 | 報」マトリクス |
|----------|---------|
|          |         |
|          |         |
| バンド      | 2:シニア   |
| 役割評価     | 2 : A 💌 |
| ゾーン      | 4       |
| 昇給率      | 2.00%   |
|          |         |

【ここがポイント】

リストの「バンド」と「役割評価」は、

マトリクス昇給ガイド適用者だけ入力します。 適用者とは、パネル②でマトリクスを選択している 社員です。

最後に [閉じる] ボタンを押して終了します。

- 1) プロットマークの範囲を選択します。
- 2) 等級の範囲を選択します。
- 3) 就労形態(賃金体系)の範囲を選択します。
- 4) [印刷] ボタンを押すとプリビュー画面になります。
- 5) 印刷するときは、プリビュー画面で再度[印刷]ボタンを押します。
- 6) 画面 2-2-1 に戻り、[閉じる] ボタンで終了します。

# 第Ⅲ章 マトリクス

# 3. マトリクス関係のメニュー

| 🚺 U Sメリット 賃金                                                                                                    |                                                                                                    | マトリクス昇給ガイドで昇給管理する                                               |
|----------------------------------------------------------------------------------------------------|----------------------------------------------------------------------------------------------------|-----------------------------------------------------------------|
| プロジェクト(Ⴒ) データ入力(ロ)                                                                                                    | マトリクス( <u>M</u> ) ゲラフィック( <u>G</u> ) 賃金設計( <u>C</u> )                                                         | ためのセクションです。                                                     |
| 新規     「」     「」     「」     「」     「」     「」     「」     「」     「」     「」     「」     「」     「」     「」     「」     「」     「」     「」     「」     「」     「」     「」     「」     「」     「」     「」     「」     「」     「」     「」     「」     「」     「」     「」     「」     「」     「」     「」     「」     「」     「」     「」     「」     「」     「」     「」     「」     「」     「」     「」     「」     「」     「」     「」     「」     「」     「」     「」     「」     「」     「」     「」     「」     「」     「」     「」     「」     「」     「」     「」     「」     「」     「」     「」     「」     「」     「」     「」     「」     「」     「」     「」     「」     「」     「」     「」     「」     「」     「」     「」     「」     「」     「」     「」     「」     「」     「」     「」     「」     「」     「」     「」     「」     「」     「」     「」     「」     「」     「」     「」     「」     「」     「」     「」     「」     「」     「」     「」     「」     「」     「」     「」     「」     「」     「」     「」     「」     「」     「」     「」     「」     「」     「」     「」     「」     「」     「」     「」     「」     「」     「」     「」     「」     「」     「」     「」     「」     「」     「」     「」     「」     「」     「」     「」     「」     「」     「」     「」     「」     「」     「     「」     「」     「」     「     「」     「」     「     「」     「」     「」     「     「     「     「     「     「     「     「     「     「     「     「     「     「     「      「     「     「      「     「     「     「     「      「      「      「      「      「      「      「      「      「      「      「      「      「      「      「      「      「      「      「      「      「      「      「      「      「      「      「      「      「      「      「      「      「      「      「      「      「      「      「      「      「      「      「      「      「      「      「      「      「      「      「      「      「      「      「      「      「      「      「      「      「      「      「      「      「      「      「      「      「      「      「      「      「      「      「      「      「      「      「      「      「      「      「      「      「      「      「      「      「      「 | マトリクスID型<br>役割評価(H)<br>マトリクス作成(C)<br>バンド名称登録(E)<br>バンド作成(D)<br>バンド作成(D)<br>バンド分析グラフ(G)<br>グループ別マトリクス昇給レポート(M) | マトリクスを使用しない企業には、<br>設定不要のセクションです。<br>このセクションには以下のメニューがあ<br>ります。 |

| 3 — 1.  | マトリクス ID ··································· | 复数以上のマトリクスを管理する            |
|---------|----------------------------------------------|----------------------------|
| 3 — 2.  | 役割評価マ                                        | マトリクス適用者専用の評価段階            |
| 3 — 3.  | マトリクス作成                                      | 昇給率を入力してマトリクスを完成する         |
| 3 — 4.  | バンド名称登録マ                                     | マトリクス適用者専用の等級名称            |
| 3 — 5.  | バンド作成                                        | <b>痔級にレンジを設定してバンドを完成する</b> |
| 3 — 6.  | バンド分析グラフ・・・・・・作                              | 乍成したバンドをグラフで分析する           |
| 3 — 7 . | グループ別マトリクス昇給レポートマ                            | マトリクス適用者専用のレポート            |
|         |                                              |                            |

## 3-1. マトリクス ID の登録

メニューバー:マトリクス⇒マトリクス ID

<sup>&</sup>lt;作業の目的> 本アプリケーションは複数以上のマトリクス昇給ガイドを運用します。 もちろん単一のマトリクスでも運用に支障はありません。

|   | 📝 登 録 👖 閉じる |            |        |      |  |  |  |  |
|---|-------------|------------|--------|------|--|--|--|--|
|   | ID          | 名称         | 定義     | ゾーン数 |  |  |  |  |
| 1 | 1           | Non-Exempt | 時間給労働者 | 5    |  |  |  |  |
| 2 | 2           | Exempt     | 裁量労働者  | 5    |  |  |  |  |

<作業手順>

- 1) フォームを開くと登録モードになっているので、先ず「ID」に半角数字を入力します。 2)「名称」を入力します。
- 3)☆「定義」を入力します。
- 4)「ゾーン数」は3から5の半角で。

## 3-2. 役割評価の登録

メニューバー:マトリクス⇒役割評価

|   | 📝 登録 👖 閉じる |      |  |  |  |  |  |  |
|---|------------|------|--|--|--|--|--|--|
|   | 評価コード      | 評価記号 |  |  |  |  |  |  |
| 1 | 1          | 8    |  |  |  |  |  |  |
| 2 | 2          | А    |  |  |  |  |  |  |
| 3 | 3          | В    |  |  |  |  |  |  |
| 4 | 4          | С    |  |  |  |  |  |  |
| 5 | 5          | D    |  |  |  |  |  |  |
|   |            |      |  |  |  |  |  |  |

<作業の目的>

マトリクス昇給ガイド適用者には役割評価で査定して昇給運用し ます。

<入力のコツ>

フォームを開くと既に5段階評価が登録されていますので、

このまま使用できます。

7段階に変更、または評価記号を変更可能です。

変更後に[登録]ボタンを押して閉じます。

# 3-3. マトリクス作成

メニューバー:マトリクス⇒マトリクス作成

【画面 3-3-1】

【画面 3-3-2】

マトリクス 2: Exempt

👖 閉じる

🗒 登 録

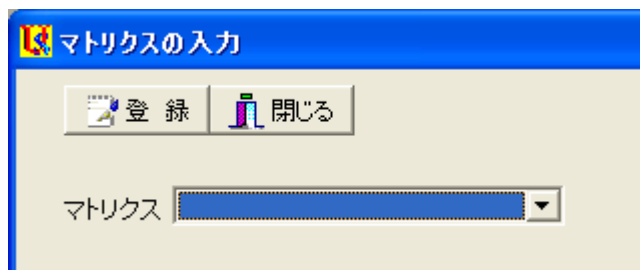

3-1 で登録したマトリクスを完成して、「マトリク ス昇給ガイド」に仕上げます。

<入力手順>

<作業の目的>

1) Combo Box から 4-1 で登録した ID を選択しま す。

> 2) 画面 3-3-2 のセル に半角数値を入力し、 表を完成します。
>  3) 最後に[登録] ボ タンを押して画面を閉 じます。

| 昇給マトリクス |   | ゾーン番号  |        |        |        |       |
|---------|---|--------|--------|--------|--------|-------|
|         |   | 1      | 2      | 3      | 4      | 5     |
|         | S | 7.00   | 6.00%  | 5.00%  | 4.00%  | 0.00% |
|         | А | 5.00%  | 4.00%  | 3.00%  | 2.00%  | 0.00% |
| 評価      | в | 3.00%  | 2.00%  | 1.00%  | 0.00%  | 0.00% |
|         | С | 0.00%  | -1.00% | -2.00% | -3.00% | 0.00% |
|         | D | -2.00% | -3.00% | -4.00% | -5.00% | 0.00% |

•

# 3-4. バンド名称登録

- メニューバー:マトリクス⇒バンド名称登録
  - 【画面 3-4-1】

| 📝 登 錄  🗙 🎁 | ji 除 🚫 キャンセル 👖 B | 肥る | I4 4  |
|------------|------------------|----|-------|
| バンドID      |                  | ·  |       |
| バンド名称      |                  |    |       |
| 定義         |                  |    | _     |
| マトリクス      |                  | -  | ß     |
|            |                  |    |       |
| バンドID      | バンド名称            | 定義 | マトリクス |

| L |   |       |            | 31927          |
|---|---|-------|------------|----------------|
|   | 1 | ジュニア  | 研究者の見習い    | 1 : Non-Exempt |
|   | 2 | シニア   | 研究者        | 2 : Exempt     |
|   | 3 | 管理職   | 主任研究者      | 2 : Exempt     |
|   | 4 | 上級管理職 | 兼務役員以上のクラス | 2 : Exempt     |

<作業の目的>

バンド≒役割等級の ID と名称を登録し、マトリクスを選択します。

2個以上のマトリクスで昇給運用できるシステムですから、

役割等級に対応したマトリクスを設定できます。

## <入力手順>

- 1) Text Box「バンド ID」に半角数値
- 2) Text Box「バンド名称」
- 3)☆Text Box「定義」
- 4) Combo Box「マトリクス」から選択します。
- 3-5. バンドの作成
  - メニューバー:マトリクス⇒バンド作成
  - <パネル① 「基本設定」の操作手順>
    - 1) ☆「タイトル」を入力します。
    - 2) 「丸め方」を選択します。
  - <パネル② 「バンド作成」の操作手順>
    - 1) 半角数値で「基準金額」を入力します。
    - 2) 同様に「下限」と「上限」を入力します。
    - 3) 水色のテキストボックスが計算されていることを確認します。

## 【画面 3-5-1】

| 登本設定            | 録 🚫 キャンセル 🗐 ハン<br>E バンド作成 バーン作成 | ▶18月細 | ለ"ንት"ን"ንን | <u> 開</u> じる |      |       |        |
|-----------------|---------------------------------|-------|-----------|--------------|------|-------|--------|
| l <sub>≩D</sub> | バンド名称                           | ゾーン数  | 下限 %      | 基準金額         | 上限 % | スプレッド | レンジ    |
| 1               | <u> </u>                        | 3     | -20       | 100,000      | 20   | 1.50  | 13,330 |
| 2               | シニア                             | 5     | -25       | 150,000      | 25   | 1.70  | 15,000 |
| 3               | 管理職                             | 5     | -30       | 200,000      | 30   | 1.90  | 24,000 |
| 4               | 上級管理職                           | 5     | -30       | 250,000      | 30   | 1.90  | 30,000 |

<パネル③ 「ゾーン作成」の操作手順>

金額は各ゾーン区間が均等になるように自動的に計算されます。

いわゆる非対称型のゾーン区間を設定するときは、Text Box に上書き入力します。

【画面 3-5-2】

| 基本設定 バンド作成 ゾーン作成                                                                                                    |      |         |         |         | k,      |         |         |
|----------------------------------------------------------------------------------------------------|------|---------|---------|---------|---------|---------|---------|
| ID バンド名称                                                                                                    | ゾーン数 | 下限賃金    | ゾーンエ    | ゾーンⅡ    | ゾーン皿    | ゾーンN    | ゾーンV    |
| 1 <u>971</u> 7                                                                                                    | 3    | 80,000  | 93,330  | 106,660 | 119,990 |         |         |
| 2 ジニア                                                                                                    | 5    | 112,500 | 127,500 | 142,500 | 157,500 | 172,500 | 187,500 |
| 3 <mark>管理職 (1111) (1111) (11111) (11111) (1111) (1111) (1111) (1111) (1111) (1111) (1111)</mark> | 5    | 140,000 | 164,000 | 188,000 | 212,000 | 236,000 | 260,000 |
| 4 上級管理職                                                                                                    | 5    | 175,000 | 205,000 | 235,000 | 265,000 | 295,000 | 325,000 |

## <ゾーン区画の確認>

【画面 3-5-3】

| ļ     | <b>∢</b> ⊐Ľ~ | 👖 閉じる | ß       |                                                                                           |                   |         |
|-------|--------------|-------|---------|-------------------------------------------------------------------------------------------|-------------------|---------|
|       |              | バンド名称 |         |                                                                                           |                   |         |
|       |              |       | ジュニア    | シニア                                                                                       | 管理職         上級管理職 |         |
|       | ゾーン番号        | 基準額   | 100,000 | 150,000                                                                                   | 200,000           | 250,000 |
|       |              | 下限    | 80,000  | 112,500                                                                                   | 140,000           | 175,000 |
|       | ゾーンエ         | 上限    | 93,330  | 127,500                                                                                   | 164,000           | 205,000 |
|       |              | 下限    | 93,330  | 127,500                                                                                   | 164,000           | 205,000 |
|       | 9-91         | 上限    | 106,660 | 142,500                                                                                   | 188,000           | 235,000 |
|       |              | 下限    | 106,660 | 142,500                                                                                   | 188,000           | 235,000 |
|       | ワージ皿         | 上限    | 119,990 | 157,500                                                                                   | 212,000           | 265,000 |
|       |              | 下限    |         | 157,500                                                                                   | 212,000           | 265,000 |
| ソーンIV | 上限           |       | 172,500 | 236,000                                                                                   | 295,000           |         |
|       |              | 下限    |         | 172,500         236,000         295,000           172,500         236,000         295,000 | 295,000           |         |
|       | ゾーンマ         | 上限    |         | 187,500                                                                                   | 260,000           | 325,000 |

画面 3-5-1 で [バンド明細] ボタンをクリックして、バンド毎のゾーン区画を確認します。 上図で [コピー] ボタンを押すと、他のアプリケーションに貼り付けできます。 3-6. バンド分析グラフ

メニューバー : マトリクス⇒バンド分析グラフ <バンドをグラフで確認>

【画面 3-6】

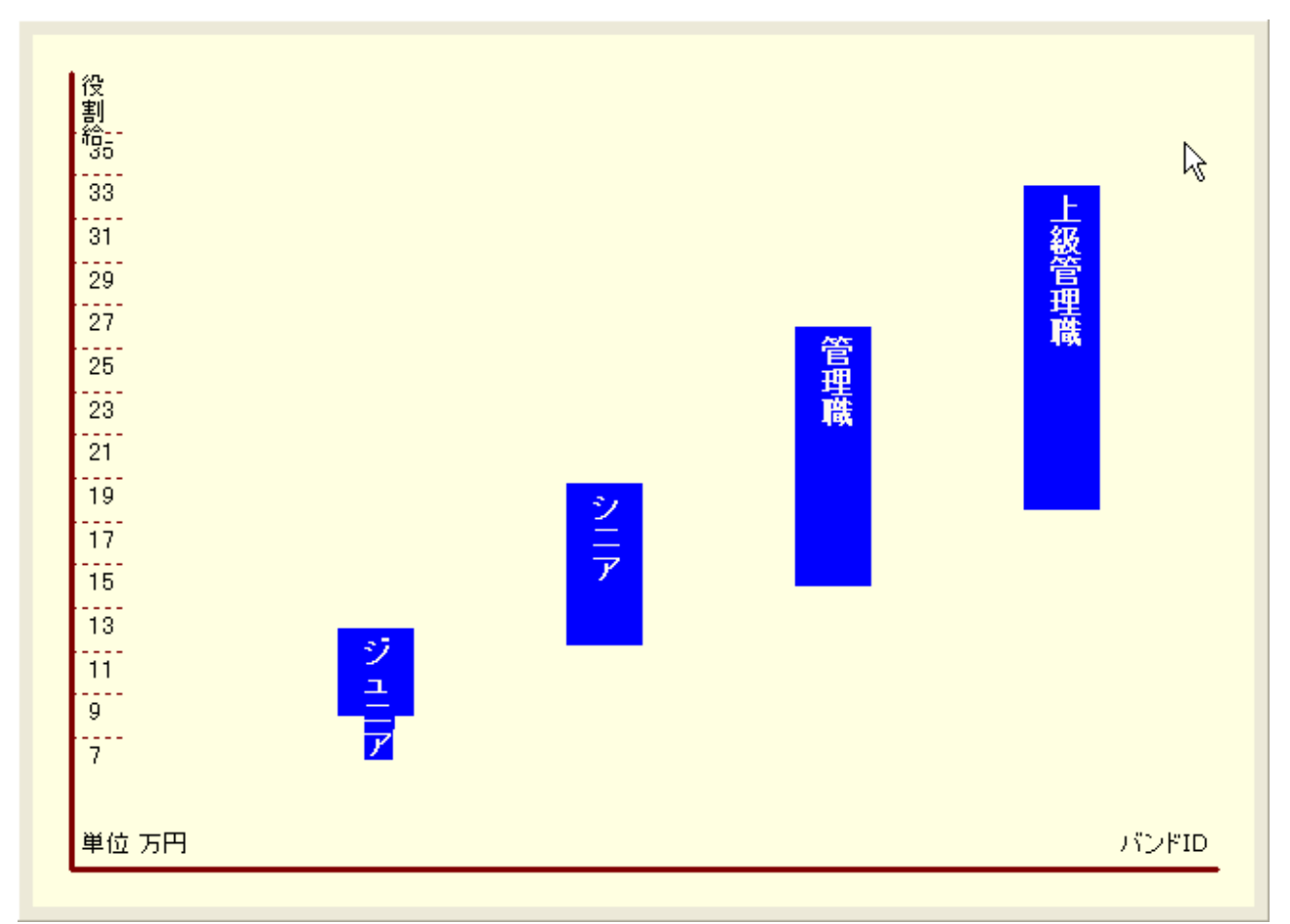

画面 3-5-1 で [バンドグラフ] ボタンをクリックして、バンドの設定を確認します。 上図で [コピー] ボタンを押すと、他のアプリケーションに貼り付けできます。

第Ⅵ章 昇給管理

6:昇給管理に関するメニュー

基本給と諸手当の昇給を決定するセクションです。

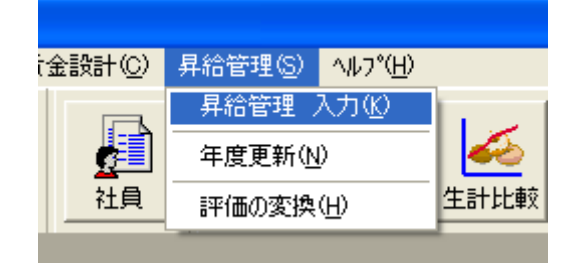

このセクションには以下の3個のメニューがあります。

| 6 — 1. | 昇給管理 入 | カ······ | 本年度の昇給を入力します     |     |
|--------|--------|---------|------------------|-----|
| 6 – 2. | 年度更新   |         | 本年度の昇給結果を翌年度に繰り越 | します |
| 6 — 3. | 評価の変換  |         | 評価結果で何号俸変化するかを設定 | します |

# 6-1. 昇給管理 入力

メニューバー:昇給管理⇒昇給管理 入力

【画面 6-1-1 昇給管理フォームのパネル①】

| 🚺 昇給管理             |                        |            |                |              |
|--------------------|------------------------|------------|----------------|--------------|
| 📝 登録 🚫 キャンセル 🗸 標 🎚 | 語 👖 閉じる                | R          | K A            | ► ►          |
| 社員コード 1            | 社員番号 <mark>1001</mark> | 氏名 相       | 山<br>山<br>忠志   | 1 / 15       |
|                    | マトリクス 昇給管              | 理          |                |              |
| 総合評価 2:A 🔍         |                        |            |                | (            |
| 評価 1年前 д           |                        |            | 7503           |              |
| 評価 2年前             |                        |            |                |              |
|                    | 所属バンド 3:               | シニア 🗾      | New所属バンド 3:シニ! | 7 💌          |
| 評価 3年前             | 役割評価 2:                | A 🗾        | New役割評価 2:A    | <b>•</b>     |
| 資格等級 3:第3等級 ▼      | ゾーン 📃                  | 3          | Newゾーン 3       |              |
| 滞留年数 1             | 昇給率 🗾                  | 1.00%      | New昇給率 1.00%   | [            |
| 昇格する 🔽             |                        |            |                |              |
| New等級 3 : 第3等級 👤   |                        |            |                |              |
| 等級<br>●全て ○1等級 ○2等 | 級 03等級 04              | 等級 05等級 06 | 等級 〇 7等級 〇 8等約 |              |
|                    | 名 年齢 勤約                | 德 達成率 等級   | 新等級 号俸 新報      |              |
| 1 1 1001 相川 忠志     | 62                     | 33 0 3     | 3 12           | 12 🔳 企画社員 📃  |
| 2 2 1002 井上 利治     | 57                     | 27 0 3     | 3 6            | 6 ■ 企画社員     |
| 3 3 1003 上野 康子     | 53                     | 23 0 3     | 3 4            | 4 ■ 企画社員     |
| 4 4 1004 江川 悟史     | 47                     | 17 0 2     | 2 6            | 6 ■ 企画社員     |
| 5 5 1005 岡田 恵子     | 43                     | 13 0 2     | 2 5            | 5 🔳 企画社員 🛛 🔽 |

<フォームの操作説明>

- ☆リスト「総合評価」を確認し、必要なら正しい評価を選択します。
   既に frm 社員データで入力した評価を上書き変更できます。
- 2) ☆チェック BOX「昇格する」に該当する時はチェツクします。
   真上の Text Box「滞留年数」を参照して判断します。
- 3) ☆以上の操作を終えますと、一旦 [登録] ボタンで確定します。 【図 6-1-2 評価と昇号数】
- 4) ☆ [標語] ボタンをクリックすると図 6-1-2 で
   昇号数を確認できます。

【ご注意】

本バージョンでは賃金表と連結しませんので、以上の操 作は全てスキップ可能です。

|   | 評価コード | 評価記号 | 昇号数 |   |  |  |  |  |
|---|-------|------|-----|---|--|--|--|--|
| 1 | 1     | 8    | 3   |   |  |  |  |  |
| 2 | 2     | A    | 2   |   |  |  |  |  |
| 3 | 3     | В    | 1   |   |  |  |  |  |
| 4 | 4     | С    | 0   |   |  |  |  |  |
| 5 | 5     | D    | -1  | l |  |  |  |  |

🔅 香 緑 🚦 問じろ

<パネル「マトリクス」の操作説明>

1) 左列のバンドと評価を参照しながら、

2) 右列の Combo Box で新しいバンドと評価を選択します。

3) 新しいゾーンと昇給率が表示されます。

【図 6-1-3 マトリクス昇給のパネル】

| マトリクス 昇 | 給管理      | $\sim$   |          |       |       |
|---------|----------|----------|----------|-------|-------|
|         |          | Ŭ        |          |       | KARén |
|         |          |          |          |       |       |
| 部用してお   | 0.2.77   |          |          | 0.3   |       |
|         | 10: V= V | <u> </u> | New所用のファ |       |       |
| 役割評価    | 2 : A    | •        | New役割評価  | 2 : A | •     |
| ゾーン     | 3        |          | Newゾーン   | 3     |       |
| 昇給率     | 1.00%    |          | New昇給率   | 1.00% |       |
|         |          |          |          |       |       |
|         |          |          |          |       |       |
|         |          |          |          |       |       |
|         |          |          |          |       |       |

【ご注意】マトリクス昇給ガイドを適用する社員だけが対象になります。

#### <パネル「昇給管理」の操作説明>

【画面 6-1-3 昇給管理のパネル】

| マトリクス 昇稲管地 | ⊈       |       |         |
|------------|---------|-------|---------|
|            |         | Up    |         |
| 本人給        | 162,000 |       | 162,000 |
| 職能給        | 136,400 | 1,400 | 137,800 |
|            | 0       | 0     | 0       |
| Suml基本給    | 298,400 | 1,400 | 299,800 |
| 家族手当       | 10,000  | 0     | 10,000  |
| 住宅手当       | 15,000  | 0     | 15,000  |
|            | 0       | 0     | 0       |
|            | 0       | 0     | 0       |
| Ů          | 0       | 0     | 0       |
| Sum手 当     | 25,000  | 0     | 25,000  |
| Total所定給   | 323,400 | 1,400 | 324,800 |

1) 本例では、「年齢給」は昇給しませんので Up の Text Box は「0」のままです。

- 1) 「職能給」は1号俸昇給した結果として、「2,100円」昇給されています。
- 3) 本例では諸手当は昇給しませんので、スキップします。 昇給前の Text Box を上書き入力しなければ昇給されません。
- 4) 以上の操作を終えますと、一旦 [登録] ボタンで確定します。 入力しなかったときは確定する必要ありません。

【操作のポイント】白い Text Box は変更入力可能です。

# 6-3.評価の変換

メニューバー:昇給管理⇒評価の変換

#### このフォームの操作説明

- 1) 「評価コード」に半角数字で連番を 入力します。
- 2) 自社の「評価記号」を入力します。 本例は5段階ですが、何段階でも設定 できます。
- [昇号数]に半角数字を入力します。
- 4) 以上の操作を終えますと、 [登録] ボタン で確定します。

5) 最後に「閉じる」ボタンで終了します。 【ご注意】

評価記号のテキストは任意です。

新しい行に入力するときは [Enter] を押して ください。

🙎 評価の変換 🗒 登 錄 🡖 閉じる 0:なし Ŧ 評価コード 評価記号 昇号数 1 8 1 0 2 2 A | 1 3 3 B 1 4 4 C 1 5 5 D 1

【画面 6-3 評価の変換フォーム】